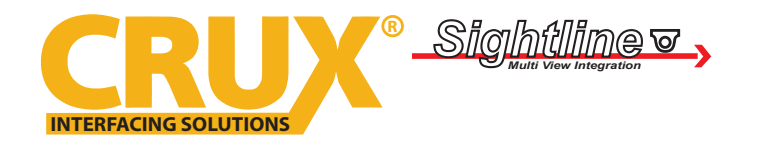

Rear-view Camera Integration with AV Inputs for Select Audi Vehicles with MMI-2G

### PRODUCT FEATURES:

- Provides reverse camera input.
- Adds 2 Audio/Video inputs.
- Provides 2 video and 1 set of audio outputs.
- Plug and play installation.

### PARTS INCLUDED:

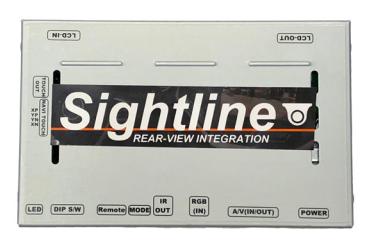

RVCAD-81 Module

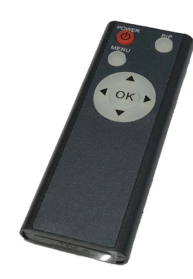

**Remote Control** 

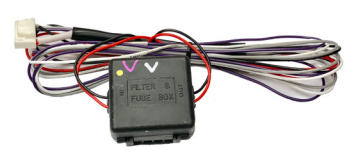

**Power Harness** 

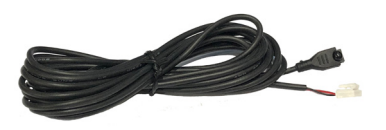

IR Extension Cable

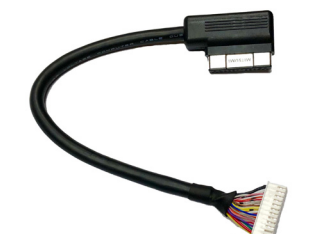

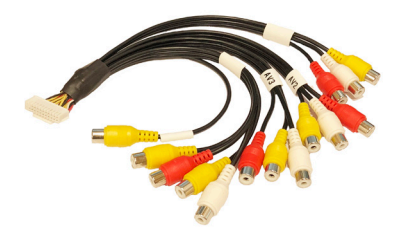

| ٩/٧ | Cabl | e |
|-----|------|---|
|-----|------|---|

L

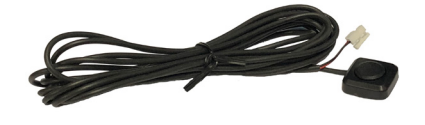

LCD Cable

**Push Button Switch** 

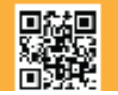

1 of 6 Crux Interfacing Solutions • 21541 Nordhoff St., Unit C, Chatsworth, CA 91311 phone: (818) 609-9299 • fax: (818) 996-8188 • www.cruxinterfacing.com rev.031220

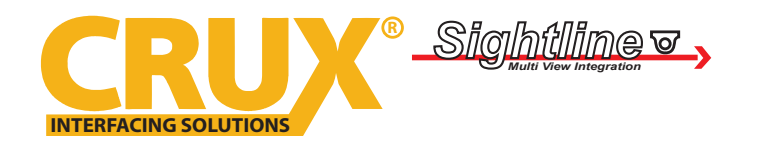

Rear-view Camera Integration with AV Inputs for Select Audi Vehicles with MMI-2G

### INSTALLATION DIAGRAM:

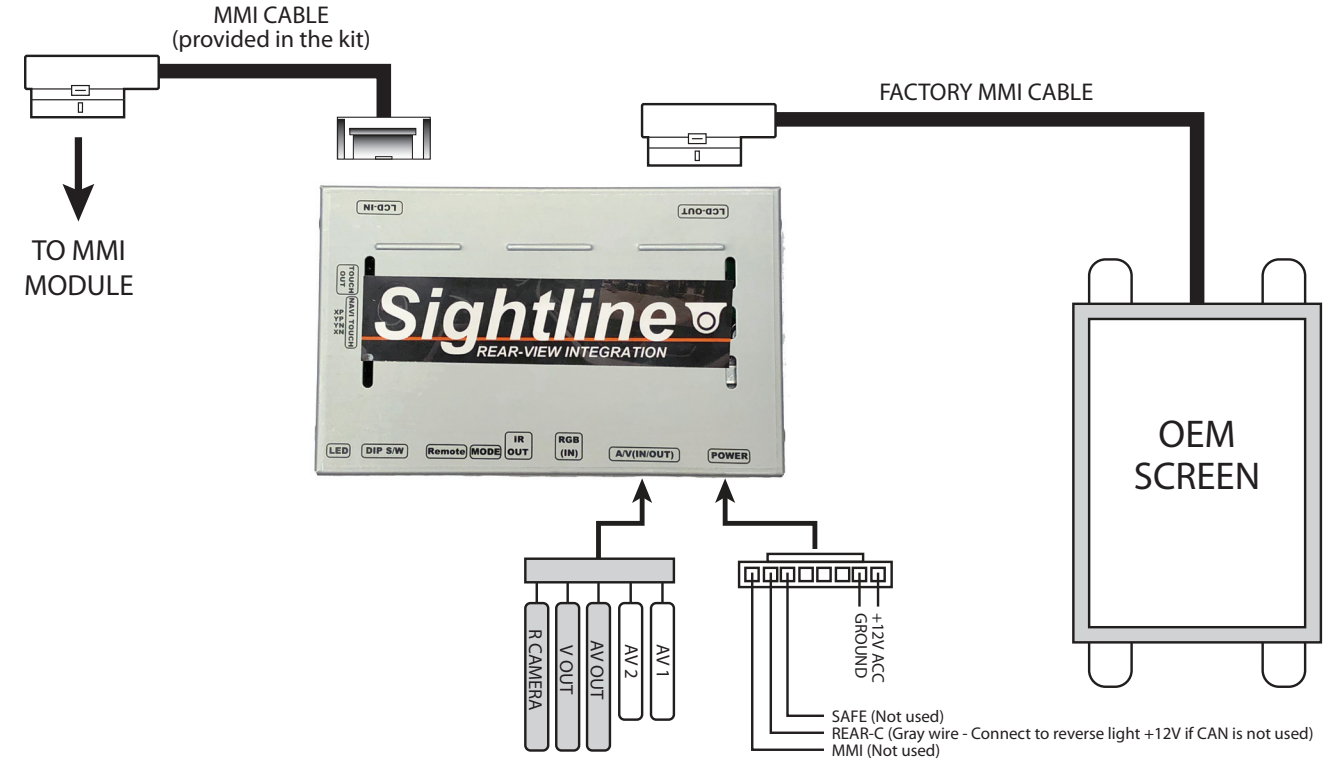

### **REAR CAMERA POWER**

The rear camera power needs to be tapped to the vehicle's reverse light. If for some reason the screen does not changeover to rear camera view after putting the gear in reverse, tap the GRAY wire (labeled REAR-C) to the reverse light +12V.

### **DIP SWITCH SETTINGS:**

| DIP# | FUNCTION                 | DESCRIPTION                                               |
|------|--------------------------|-----------------------------------------------------------|
| 1    | No Function = Set to OFF |                                                           |
| 2    | AV 1                     | ON = Skip<br>OFF = Display                                |
| 3    | AV2                      | ON = Skip<br>OFF = Display                                |
| 4    | No Function - Set to OFF |                                                           |
| 5    | No Function - Set to OFF |                                                           |
| 6    | No Function - Set to OFF |                                                           |
| 7    | Backup Camera Source     | ON = Aftermarket Backup Camera<br>OFF = OEM Backup Camera |
| 8    | No function = Set to ON  |                                                           |

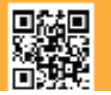

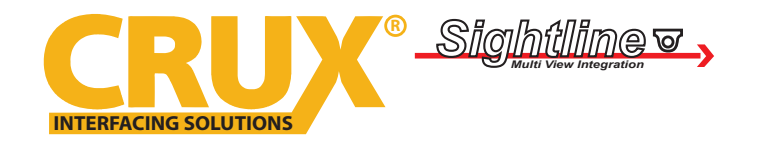

**RVCAD-81** Rear-view Camera Integration with AV Inputs for Select Audi Vehicles with MMI-2G

### INSTALLATION INSTRUCTIONS:

The installation of the RVCAD-81 is done at the MMI Module. The MMI Module is located above the glove box or by the passenger side transmission hump.

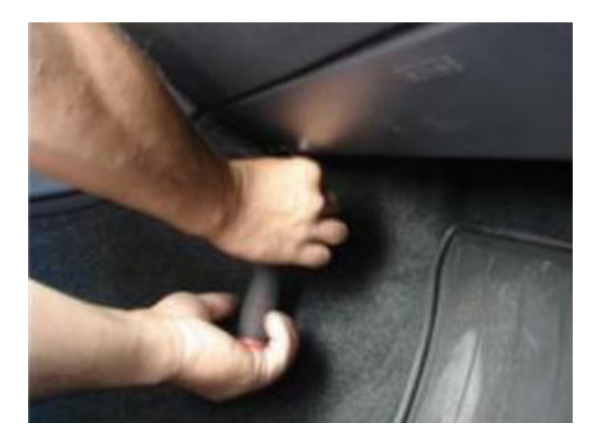

1. Remove the screws below the glove box.

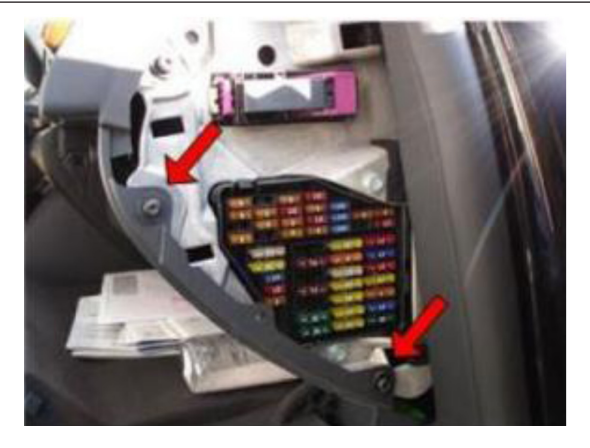

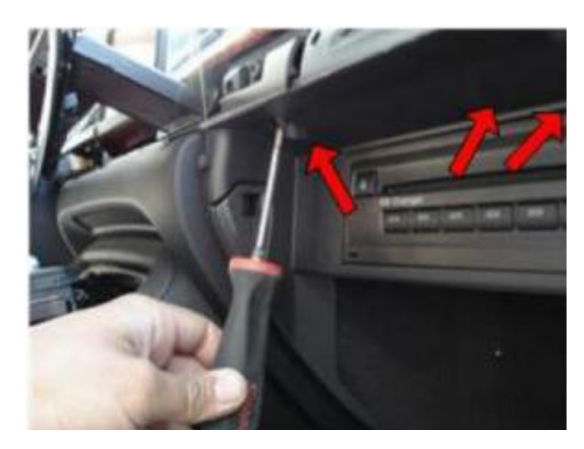

2. Open the glove box and remove the screws that hold the CD changer facia plate.

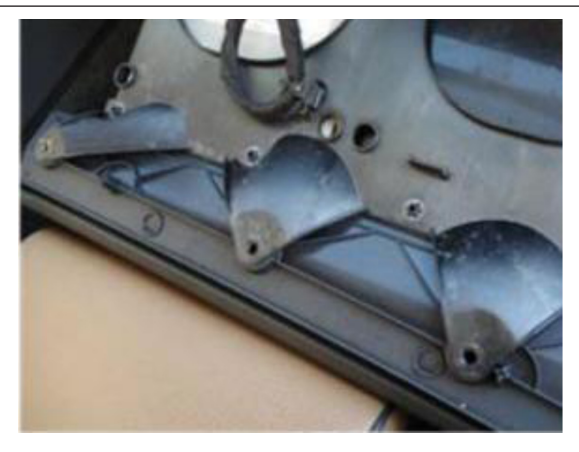

3. Remove the fuse box cover (at the right side of the 4. Pull out the glove box and set aside. dashboard) and reemove the two screws.

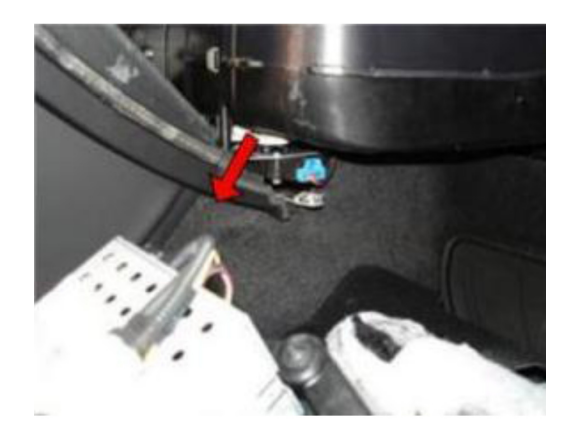

5. Remove the CD changer.

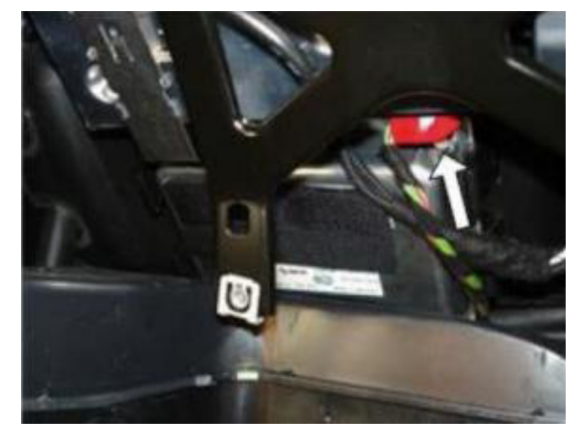

6. Unplug the RED power connector from the MMI.

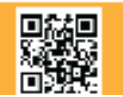

3 of 6 Crux Interfacing Solutions • 21541 Nordhoff St., Unit C, Chatsworth, CA 91311 phone: (818) 609-9299 • fax: (818) 996-8188 • www.cruxinterfacing.com

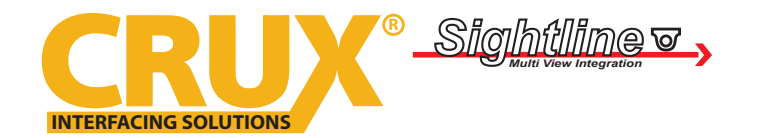

Rear-view Camera Integration with AV Inputs for Select Audi Vehicles with MMI-2G

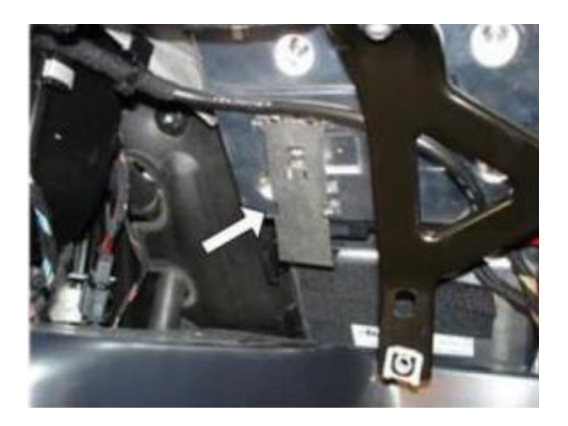

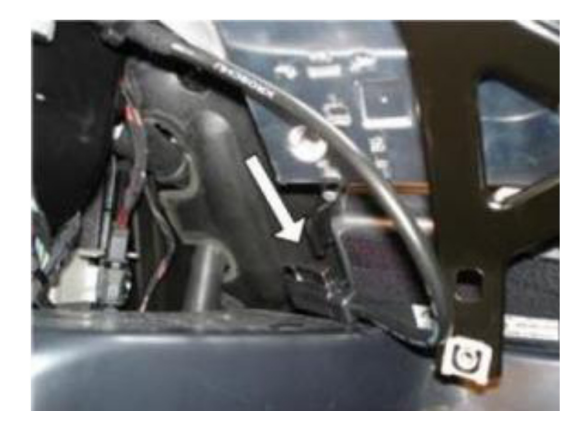

| 7. Remove the metal plate to unplug the LCD connector.                        | 8. Unplug the LCD connector.                                            |
|-------------------------------------------------------------------------------|-------------------------------------------------------------------------|
| 9. Plug the LCD cable from the OEM monitor to the RVCAD-81 LCD OUT connector. | 10. Plug the LCD cable pigtail (included in the kit) to the MMI Module. |

#### **REMOTE CONTROL:**

| BUTTON | FUNCTION                                             |
|--------|------------------------------------------------------|
| Power  | No Function                                          |
| PIP    | No Function                                          |
| MENU   | Enter OSD Menu                                       |
| ОК     | Select / Enter                                       |
|        | Move Up                                              |
| V      | Move Down                                            |
|        | Move Left, Press for 2 seconds to enter Factory Mode |
|        | Move Right                                           |

**Special Note**: To enter OSD menu please make sure Dip Switch 2 is in the ON position so that AV1 will be available. Next, enter AV1 input setting by using the push button to change inputs. Use the remote to select desired settings. Once desired settings is chosen, remove power to the module and change Dip switch 2 to the off position. Make sure the module is connected to power again and start the vehicle.

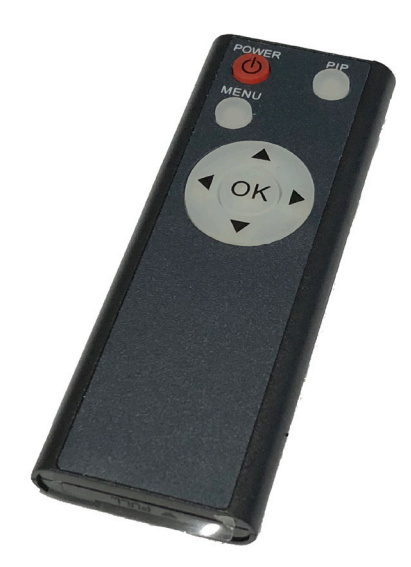

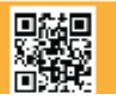

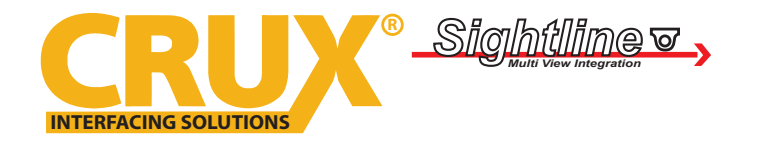

Rear-view Camera Integration with AV Inputs for Select Audi Vehicles with MMI-2G

## **OSD SETTINGS:**

To enter the OSD Menu: Press the MENU button on the remote control

| Analog RGB                                                                                                    | Analog RGB                                                                                                    | Analog RGB                               |
|----------------------------------------------------------------------------------------------------|----------------------------------------------------------------------------------------------------|------------------------------------------|
| Menu of NAVI<br>IMAGE<br>COLOR<br>OSD<br>UTIL<br>BRIGHTNESS<br>CONTRAST<br>SHARPNESS<br>USER IMAGE<br>OS呈視器<br>MENU to Return OK to Select                              | NAVI<br>IMAGE<br>COLOR<br>H POSTION<br>UTIL<br>V POSTION                                                                                                    | NAVI<br>IMAGE USER RESET<br>COLOR<br>OSD |
| Video                                                                                                    | Video                                                                                                    | Video                                    |
| Menu of AV1     NTSC       IMAGE     BRIGHTNESS       OSD     CONTRAST       UTIL     SATURATION       HUE     SHARPNESS       USER IMAGE   MENU to Return OK to Select | AV 1 NTSC<br>IMAGE LANGUAGE<br>TRNANSPARENT<br>UTIL H POSTION<br>V POSTION                                                                                                    | AV 1 NTSC<br>IMAGE USER RESET<br>UTTL    |
| IMAGE                                                                                                    | OSD                                                                                                    | UTIL                                     |
| - BRIGHTNESS<br>- CONTRAST<br>- SATURATION<br>- HUE<br>- SHARPNESS<br>- USER IMAGE: Choose<br>from 4 color shardes                                                      | <ul> <li>LANGUAGE: Choose OSD language</li> <li>TRANS: Transparency control of</li> <li>OSD background</li> <li>HI_ POSITION: Horizontal movement</li> <li>of the OSD window</li> <li>V-POSITION: Vertical movement of</li> <li>the OSD window</li> </ul> | - USER RESET: RESET OSD                  |

Enter Factory Mode by pressing the 
button on the remote control for 2 seconds

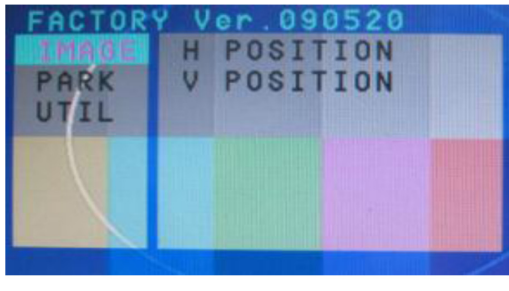

# IMAGE

- H-POSITION: Control over horizontal movement of the screen
- V-POSITION: Control over vertical movement of the screen

| FACTORS | PARK | 090520 |  |
|---------|------|--------|--|
| IMAGE   | PARK | ENABLE |  |
| UTIL    | PARK | SETUP  |  |
|         |      |        |  |

### PARK

- PARK ENABLE: Set parking guide lines
- PARK SETUP: Control over position of parking guide lines

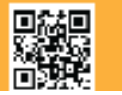

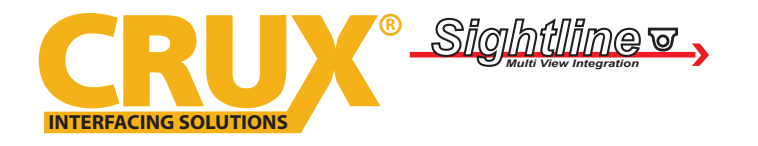

Rear-view Camera Integration with AV Inputs for Select Audi Vehicles with MMI-2G

Enter Factory Mode by pressing the  $\blacktriangleleft$  button on the remote control for 2 seconds

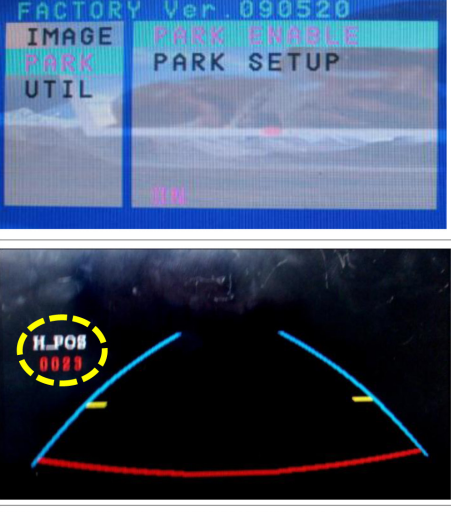

Turn Parking Lines ON or OFF using the PARK ENABLE option. It is factory defaulted to ON.

Test by putting the gear in reverse. The parking lines should show on the screen. Press OK on the remote control to the horizontal position (H-POS) of the parking lines.

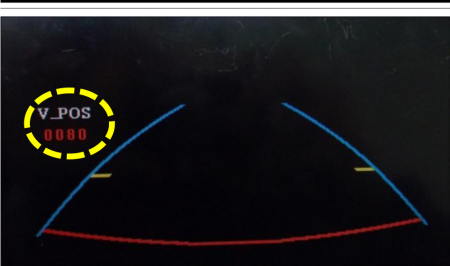

After adjusting the horizontal postion, press OK again to adjust the Vertical Position (V-POS) of the parking lines.

### VEHICLE APPLICATIONS:

| AUDI            |                |
|-----------------|----------------|
| 2008 - 2009 A4  | 2003 - 2008 A8 |
| 2004 - 2011 A6  | 2006 - 2008 S8 |
| 2006 - 2011 S6  | 2005 - 2009 Q7 |
| 2008 - 2010 RS6 |                |

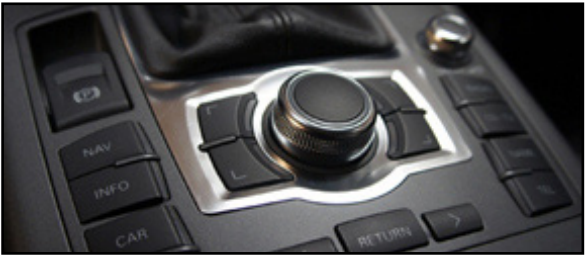

MMI 2G

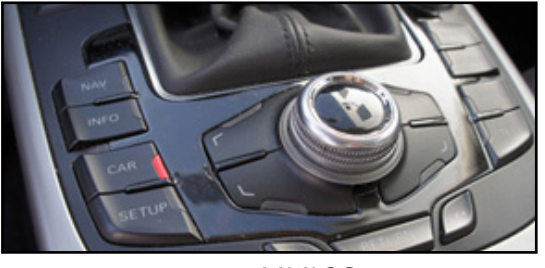

MMI 2G

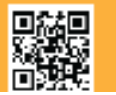

rev.031220